## Windows7対応について

## DEFバージョン 9.00A仕様より Rev1.01 2010/11/19変更

### 1. Windows7 対応による変更内容

- 1) USB ドライバー「WindowsXp/Vista/7対応版」を追加する。追加ホルダ名「USB\_driver\_Vista\_7」になります。
- 2) H-debugger(AH6000/AH7000)のコントロールソフト(DEF Ver9.00A)をWindows7にも対応させる為、開発環境をCodeGearに変更する。
- 3) ヘルプファイルを HTML 方式に変更する。(これにより Vista から必要でした「WinHlp32.exe」は不要になります。)

### 2. 動作確認結果の概要

H-debugger(AH6000/AH7000)のコントロールソフト(DEF Ver9.00A)をWindows7(32bit/64bit版)上での基本動作を確認しました。

OS(64biit版)での確認は、Windows7のみです。

### 3. H-debugger 関連の動作確認製品

- 1) H-debugger のコントロールソフト(DEF Ver9.00A)
- 2) ルネサス製C用シンボルコンバータ(HCsymconv Ver4.00B)
- 5) GNU/gcc(coff)用シンボルコンバータ(coffext Ver1.03)
- 6) Cygwin/GNU(製品サービスパッケージ)
- 3) KPIT/GNU 用シンボルコンバータ(GCsymconv Ver1.50B)

4) KPIT/GNU

Windows7上での基本動作確認(2010/7/6) Windows7での動作不可 Windows7での動作不可 Windows7上での基本動作確認(2010/7/6) 未確認

Windows7上での基本動作確認(2010/7/6)

# 4. Windows 7 で USB ドライバーをインストールする。

- 1) パソコン本体が動作している状態で、パソコン本体と H-debugger を添付 USB ケーブルで接続します。(ターゲット基板なしでよい)
- 2) Windows7 の場合、初めて PC 機に USB 接続した場合「ドライバが正しくインストール出来ませんでした」とタスクバーに表示されますが無 視して下さい。
- 3) Windows デスクトップ「コンピュータ」の右クリック「管理」を選択します。
- 4) コンピュータの管理で「デバイスマネージャー」をクリックします。

## <4-1>

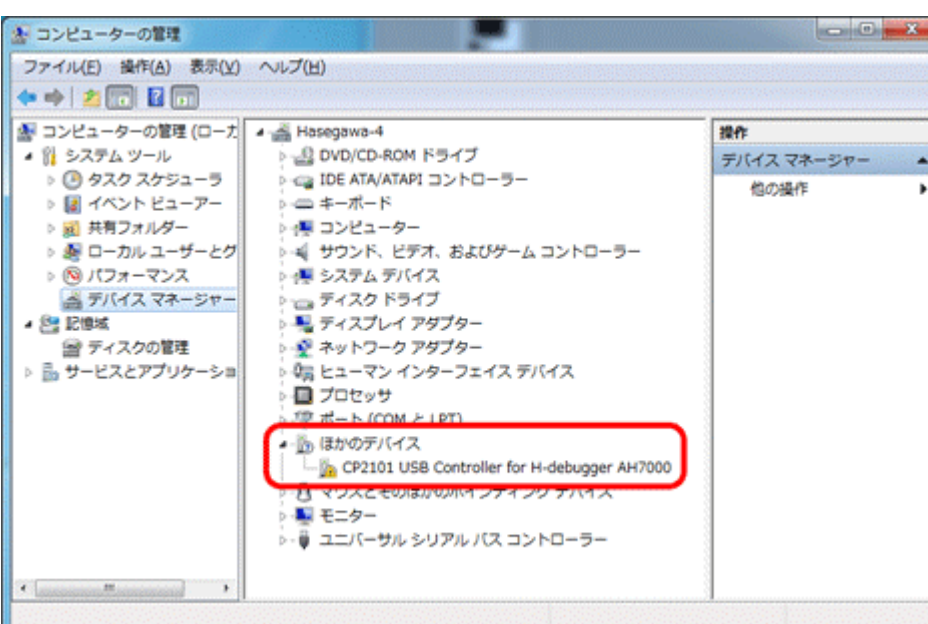

<ーこのように「ほかのデバイス」に割り振られています ので、マウス右クリックのポップアップメニュを開いて下 さい。

### <4-2>

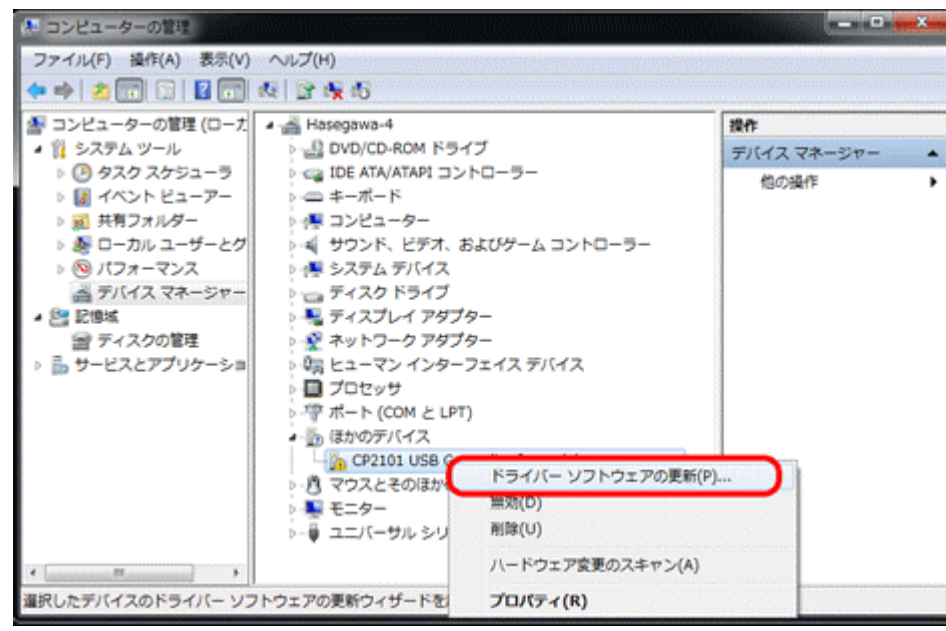

<- 「ドライバーソフトウェアの更新」を選択します。

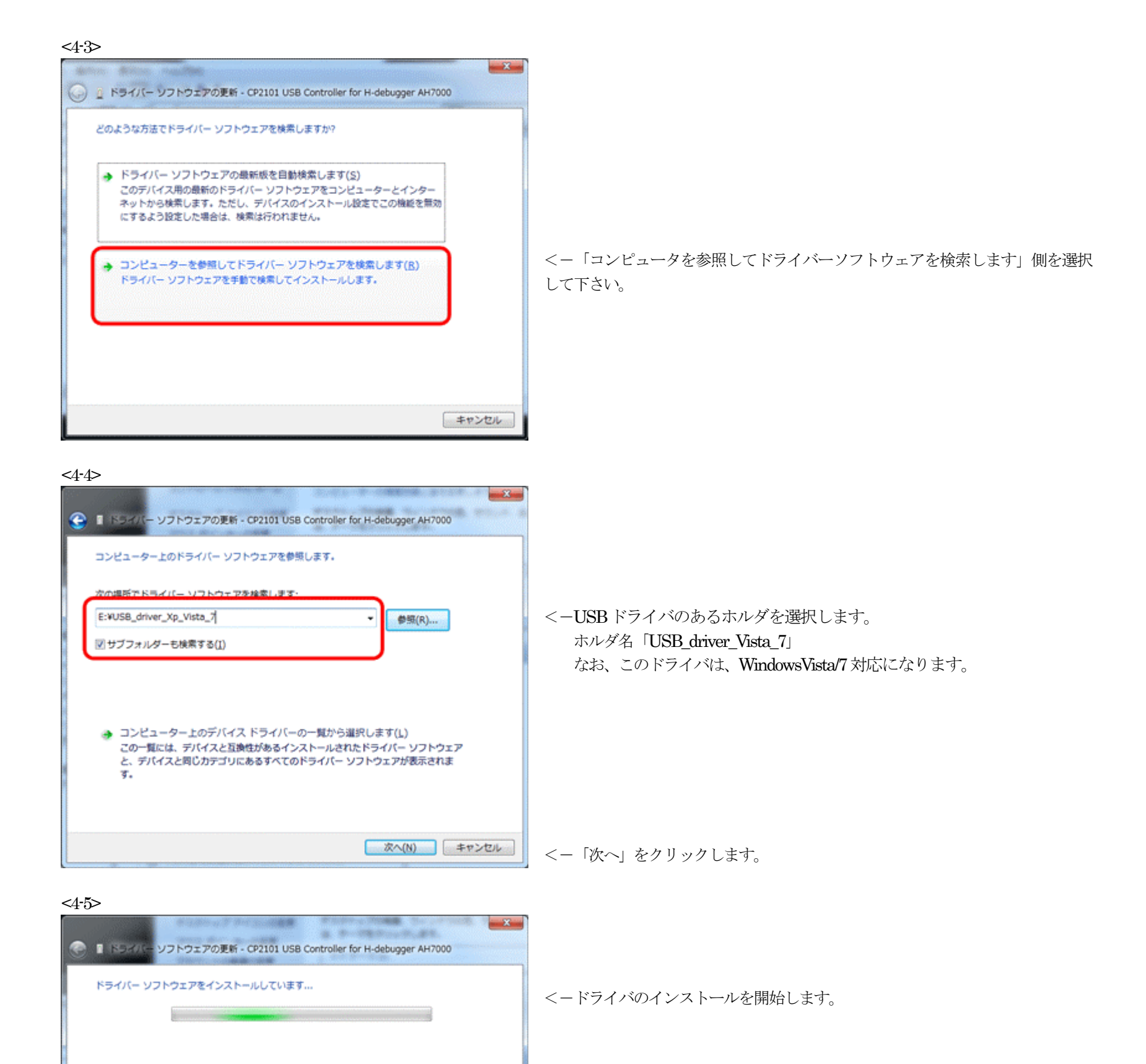

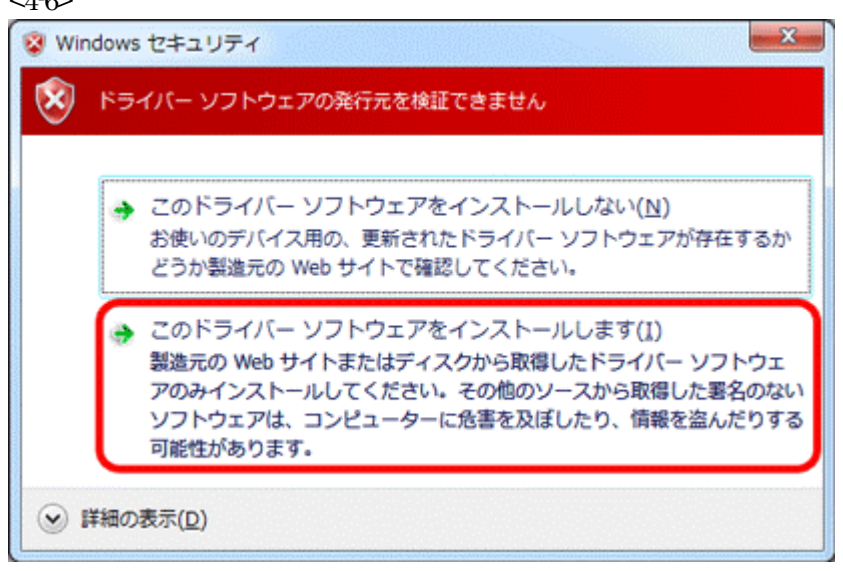

<- 「ソフトウェアの発行元を検証できません」と表示が出ますが、 「Silicon Laboratories CP210x」のドライバー使用しています。 無視して「このドライバーソフトウェアをインストールします」側を 選択して下さい。

### <4-7>

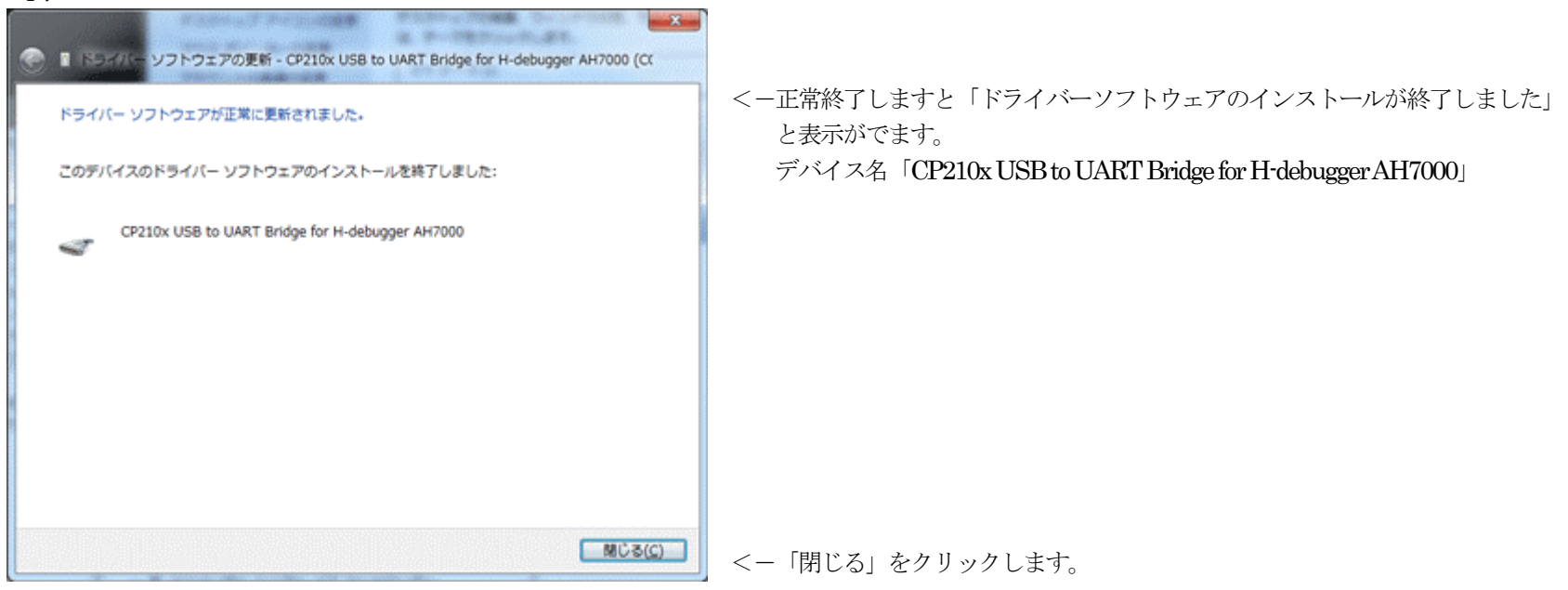

<4-8>

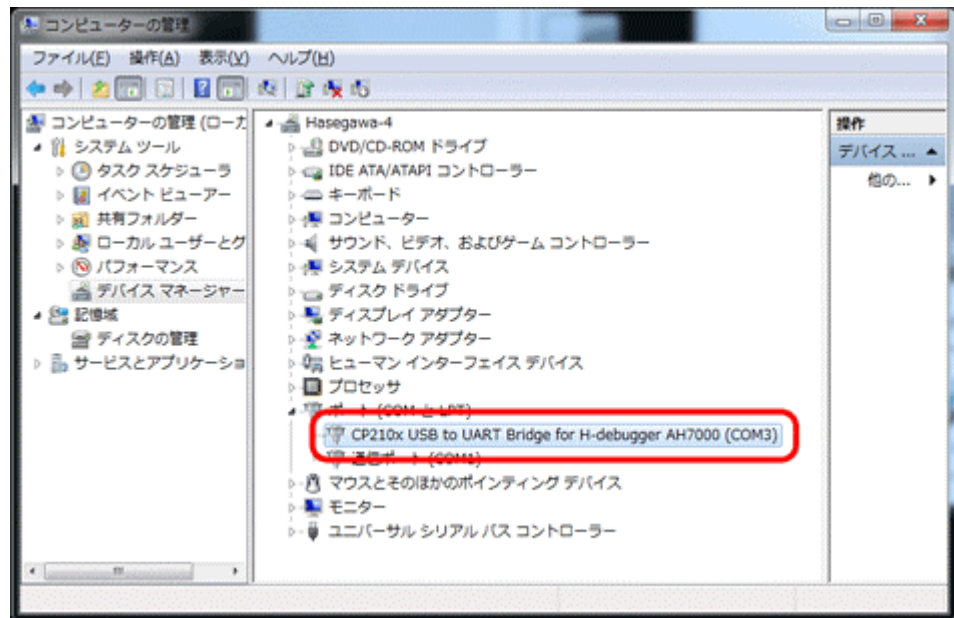

「コンピュータ」の「管理」の「デバイスマネージャー」画 面で確認します。

<--「ポート」に割り振られたポート番号「COMx」を記憶し て下さい

以上にて、USB ドライバーのインストルは終了です。

<4-6>

5. Windows 7 で USB ドライバーをアンインストールする。

1)「コンピュータ」の「管理」の「デバイスマネージャー」を選択します。 <5-1>

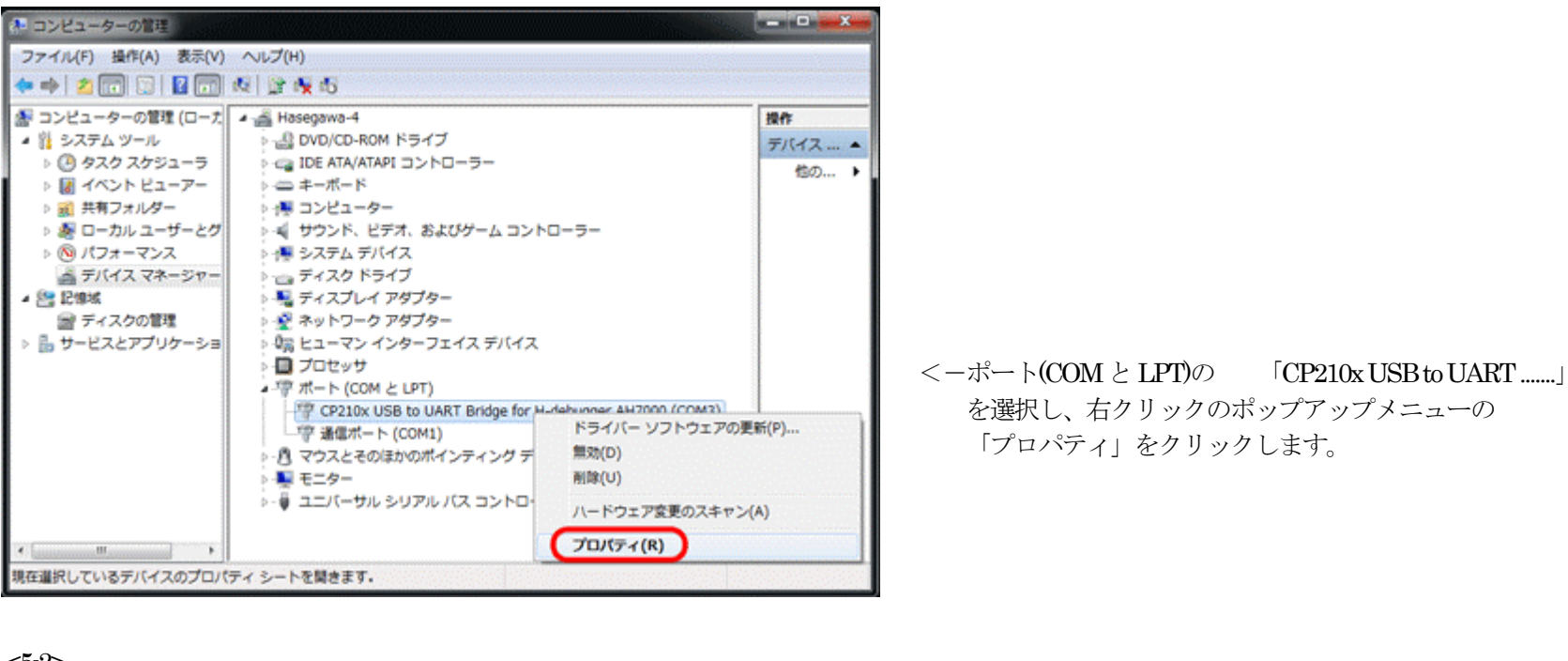

## <5-2>

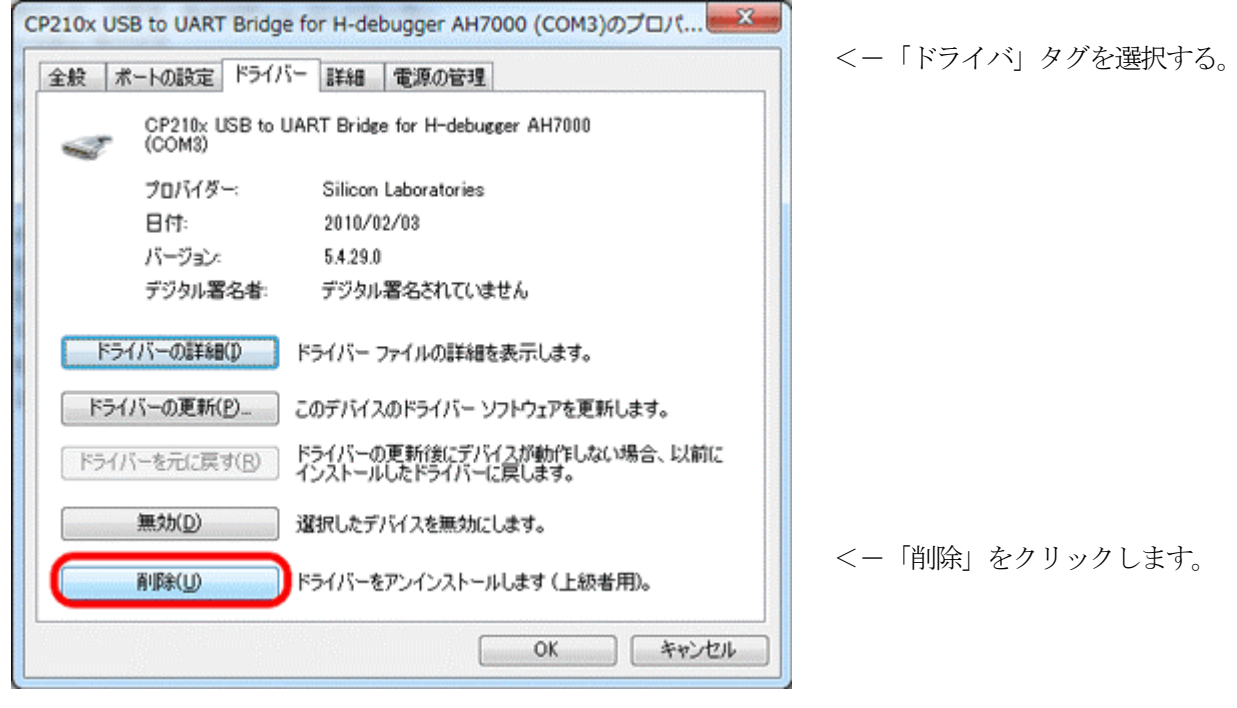

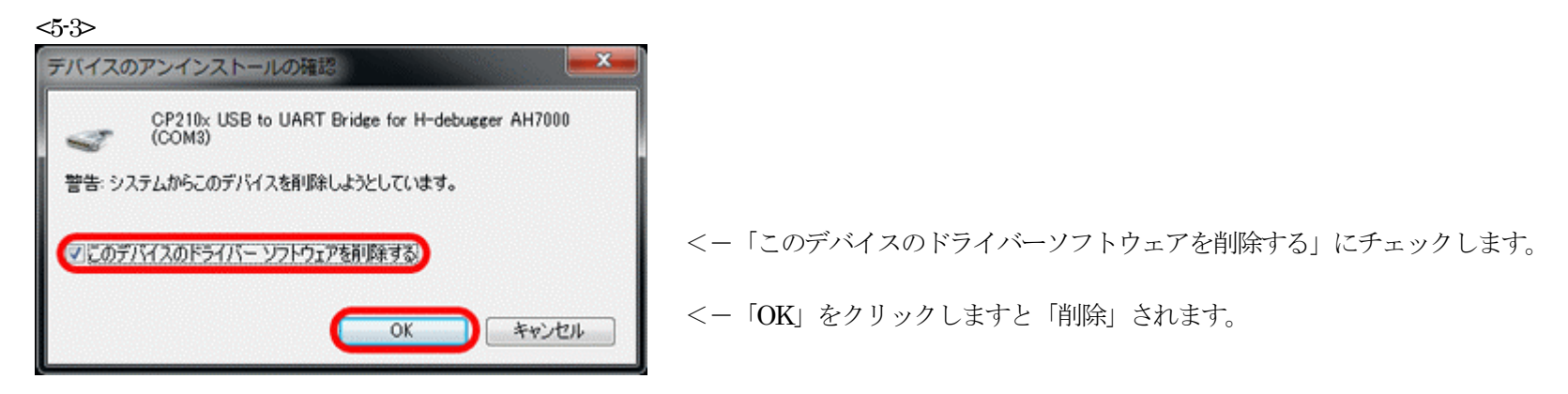

以上で、USB ドライバーのアンインストールは終了です。

6. H-debuagger 用コントロールソフト(DEF Ver9.00A)を、インストールする。(Windows/2000/Xp/VISTA/7 共通)

1) H-debugger用CD <DEF><DISK1>にある「setup.exe」をクリックします。

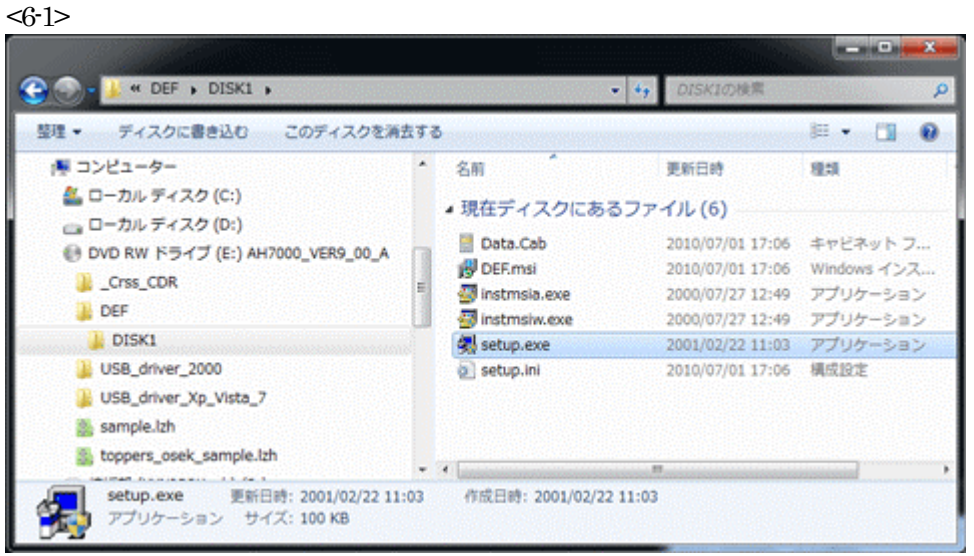

<-クリックします。 後は、インストローラの指示に従い進めて下さい。

7. H-debuagger 用コントロールソフト(DEF Ver9.00A)を、アンインストールする。(Windows/2000/Xp/VISTA/7 共通)

1) <コントロールパネル>-<プログラムのアンインストール>を選択します。

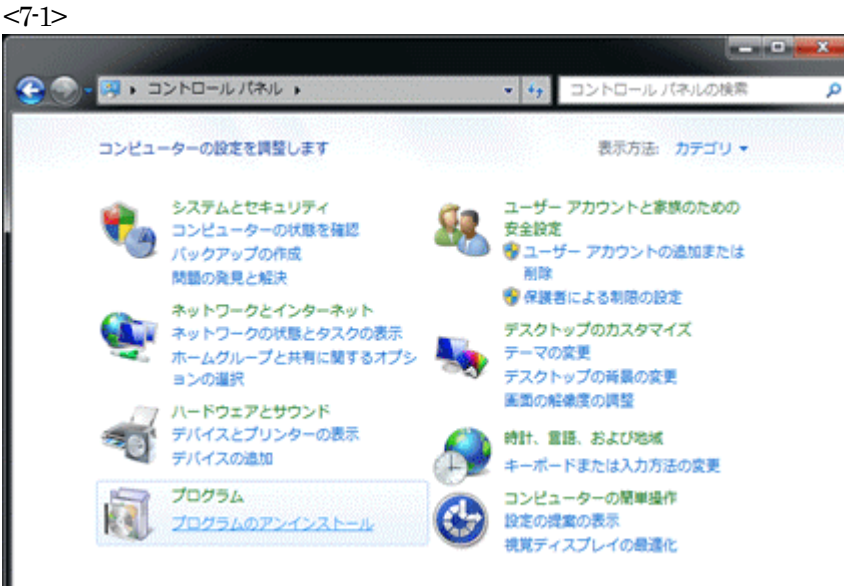

<7-2>

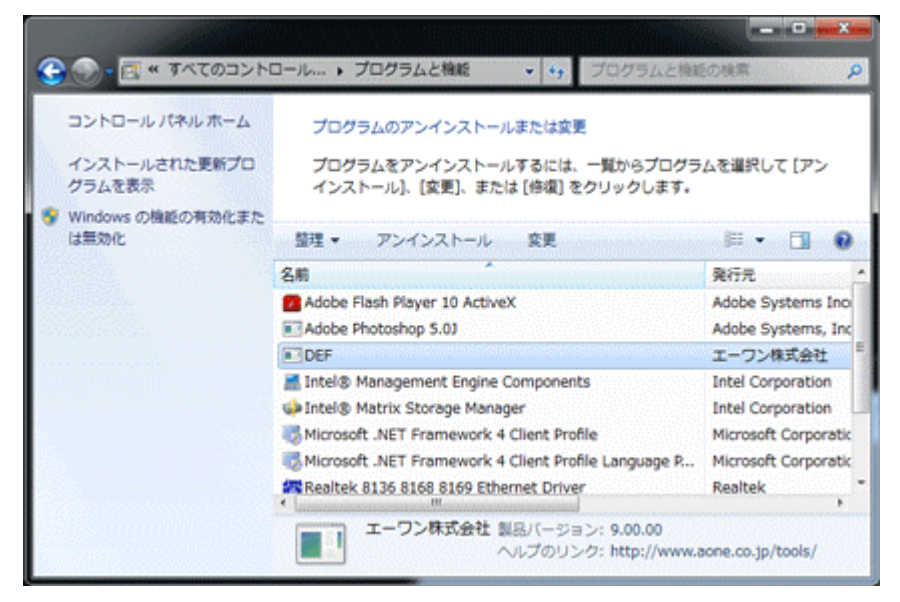

DEF をクリックして下さい。

アンインストール処理が開始されますので、指示に従って進めて下 さい。